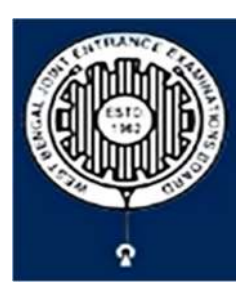

## West Bengal Joint Entrance Examinations Board "RUPANNA" DB- 118, Sector – I, Salt Lake City, Kolkata-700064

## **Brief Operating Manual for Candidate Registration for JECA-2024**

1. Login: The very first step the candidate needs to do is to click on the link provided in the website of the Board i.e. wbjeeb.nic.in / wbjeeb.in

**Registered Candidates Sign-In** Important Instructions · Confidentiality of Password is solely responsibility of the Joint Entrance for admission in to MCA course Examination candidate and all care must be taken to protect the password. (IECA) 2024 Candidates are advised to keep changing the Password at frequent intervals. Application Number Never share your password and do not respond to any mail which Password asks you for your Login-ID/Password. It is strongly recommended that the OTP sent to the applicant for Security Pin (case sensitive) any activity like reset password etc. must not be shared with anvone. 34V113 Security Pin For security reasons, after finishing your work, click the LOGOUT button and close all the windows related to your session. Listen Security Pin Audio 0:00 / 0:05 Forgot Password ? Sign In Caution: Your IP address is being monitored for security purpose New Candidate Registration Forgot Application Number?

Once the candidate clicks on the link for registration the following page appears:

- > Candidate must note the important instructions marked in area (a).
- > Area (b) is for logging in of candidates who have already registered.

## A candidate while filling-up the application form can log-out at any point of time. In that case, he/she has to again login as "Registered Candidate" and complete the entire procedure within the stipulated time period.

> Area (c) is for fresh registration of new candidates.

The candidate may click on <**New Candidate Registration**> to proceed further.

2. After clicking on "*New Candidate Registration*" option, the following page will appear where the general instructions are given. The candidate is required to go through the instructions carefully and click on **<I Agree>**, as encircled below to proceed further.

| structions                          | and Procedure for online submission of Application Form:                                                                                                    |
|-------------------------------------|----------------------------------------------------------------------------------------------------|
|                                     |                                                                                                    |
| 1. Candida                          | ites of Joint Entrance for admission in to MCA course (JECA) - 2024 have to apply ONLINE ONLY.                                                                                                    |
| 2. The can<br>keep all<br>to all te | didate must have an active mobile number and a unique email ID for online application. Candidates must read the instructions and procedures carefully an<br>necessary information ready before starting to fill up the application form. Once an application is received, it will be construed that the candidate has agree<br>rms & conditions, rules & regulations stipulated in the Information Bulletin and notices published by the Board for the said purpose.                                                                                                    |
| 3. The can                          | didate is requested to keep the mobile number and email iD active for important updates and notifications.                                                                                                    |
| 4. A candi<br>5. Examin<br>and ₹50  | fate must ensure to fill up the genuine application form available online at the Board's website https://wbjeeb.nic.in<br>ation Fees (in Indian Rupees) for Joint Entrance for admission in to MCA course (JECA) 2024 is <b>₹400 for Third Gender/ SC/ST/OBC-A/OBC-B/EWS candidate</b><br>(0 for all other candidates, plus service charges as applicable.                                                                                                    |
| Note: E                             | xamination fee is non-refundable.                                                                                                    |
| 6. Candida                          | tes are allowed to submit only one application form. In case of multiple applications, all applications will be rejected.                                                                                                    |
| 7. Candid                           | ate Name, Father's Name, Mother's Name, Gender and Date of Birth must be same as those registered in 10th and 12th standard examination.                                                                                                    |
| 8. Registra                         | tion Procedure: 4 simple steps.                                                                                                    |
| Step-1:                             | Onine Registration: The candidate will enter registration details such as, name, rather's name, mother's name, date of pirth, gender etc. Then the candid                                                                                                    |
| for sub                             | noose a password, security question etc. and submit. An application number will be generated. Candidates have to use this application number and passw<br>lequent login.                                                                                                    |
| Step-2:                             | Multistep Application Form Submission: At this stage the candidate needs to fill up multistep application forms like personal details, qualification details                                                                                                    |
| contact                             | details, exam city details, uploading of scanned images etc.                                                                                                    |
| Step-3:                             | Fee payment: Payment of fees can be made by Debit Card/ Credit Card/Net Banking/ UPI.                                                                                                    |
| Step-4:                             | Downloading of CONFIRMATION PAGE: If payment is made online, then the confirmation page is generated immediately. Candidate has to download and                                                                                                    |
| take pri                            | ntout of the confirmation page. It's must for all future references.                                                                                                    |
| 9. Candida                          | te is requested to retain the printout of confirmation page for future reference.                                                                                                    |
| 10. Passwo                          | rd Policy: Your password must satisfy the following                                                                                                    |
| a. P                                | assword must be 8 to 13 character long.                                                                                                    |
| b. P.                               | sssword must have at least one Upper case letter.                                                                                                    |
| c. P                                | assword must have at least one Lower case letter.                                                                                                    |
| d. P                                | assword must have at least one numeric value.                                                                                                    |
| e. P                                | assword must have at least one special characters eg.!@#\$%^&*-                                                                                                    |
| Note: C                             | andidates are advised not to disclose or share their password with anybody.                                                                                                    |
| 11. Change                          | Password:                                                                                                    |
| A facility                          | to change the password is available to signed-in applicants. Applicant will login into the system and click on the "Change Password" button. Applicant will                                                                                                    |
| the old                             | password, new password, confirm new password with captcha code to change the password. If old password matches and new password is as per the                                                                                                    |
| passwo                              | d policy then the form will be submitted and the password will be changed successfully.                                                                                                    |
| 12. Forget                          | assword/Reset Password: Applicant can reset his/her password by using the following options.                                                                                                    |
| a. R                                | eset password using a verification code via SMS: Applicant is required to enter Application No and Date of Birth. If the details entered by applicant mate<br>It hackend database then system will send verification code through SMS at the registered mobile no, and applicant is required to enter verification code                                                                                                    |
|                                     | in optical downs and status the content of the content of the content of the status of the content of the content of the conte |
| b R                                 | see assword using a reset link via Fmail. Andicant is equired to enter Andication No and Date of Rith. If the details entered by andicant matches w                                                                                                    |
| b.<br>re                            | ackend database then system will send an email at the registered email id. Candidates are required to see their inbox and follow the online instruction for setting the New Password.                                                                                                    |
| Note: It                            | is strongly recommended that the OTP sent to the applicant for any activity like reset password etc. must not be shared with anyone. This OTP is the                                                                                                    |
| confide                             | tial and to be used by the applicant only. Neither Board nor NIC will be responsible for violation or misuse of the password/OTP.                                                                                                    |
| 13. I have o                        | lownloaded Information Bulletin. read and understood all the Instructions therein as well as those mentioned above, and filling up the online                                                                                                    |
| applica                             | tion form accordingly.                                                                                                    |
|                                     |                                                                                                    |

- 3. In the next step, the following page appears where the candidates need to:
  - Input their personal details i.e. Name, Father's name, Mother's name, Date of Birth
  - Choose Gender and Identification type from the dropdown
  - Provide Identity No, Valid Mobile Number and Email Id.
  - Create his/her own password as per the specifications mentioned.
  - Provide the Security PIN
  - Then click on **<Submit>**, **as encircled below** to proceed further.

|                                                                                                    | Registra                                                                                                    | tion Form            |                                                   |  |
|----------------------------------------------------------------------------------------------------|----------------------------------------------------------------------------------------------------|----------------------|---------------------------------------------------|--|
| Personal Details                                                                                                    |                                                                                                    |                      |                                                   |  |
| Candidate Name                                                                                                    |                                                                                                    | Father's Na          | ame                                               |  |
| Candidate Name                                                                                                    |                                                                                                    | Father Na            | ame                                               |  |
| Mother's Name                                                                                                    |                                                                                                    | Date of Bir          | th                                                |  |
| Mother Name                                                                                                    |                                                                                                    |                      | ✓Month ✓Year ✓                                    |  |
| Gender                                                                                                    |                                                                                                    | Identificati         | on Type                                           |  |
| Select                                                                                                    | •                                                                                                    | Select               | ε. ι                                              |  |
| Select-                                                                                                    |                                                                                                    |                      |                                                   |  |
| Male                                                                                                    |                                                                                                    | Select<br>Voter ID   |                                                   |  |
|                                                                                                    |                                                                                                    | Passport             | t                                                 |  |
| Female                                                                                                    |                                                                                                    | Ration C<br>Class 10 | ard with photograph<br>Admit Card with Photograph |  |
| Third Gender                                                                                                    |                                                                                                    | Any Othe             | er Valid Govt. Identity with Photograph           |  |
|                                                                                                    |                                                                                                    | School II            | D Card                                            |  |
| Identity No                                                                                                    |                                                                                                    |                      |                                                   |  |
|                                                                                                    |                                                                                                    |                      |                                                   |  |
| Contact Details                                                                                                    |                                                                                                    |                      |                                                   |  |
| ISD Code                                                                                                    | Mobile No                                                                                                    |                      | Email Id                                          |  |
| India (91) 🗸 🗸                                                                                                    | Mobile Number                                                                                                    | A                    | EmailId                                           |  |
|                                                                                                    | Agree to Use for send Updates/Notifications                                                                                                    |                      | Agree to Use for send Updates/Notifications       |  |
| Choose your Passwor                                                                                                    | d                                                                                                    |                      |                                                   |  |
| Password                                                                                                    |                                                                                                    | Confirm Pa           | ssword                                            |  |
| Choose your password a                                                                                                    | is per password policy                                                                                                    | Confirm Password     |                                                   |  |
| <ol> <li>Password must I</li> <li>Password must I</li> <li>Password must I</li> <li>Password must I</li> <li>Password must I</li> <li>Password must I</li> <li>Password must I</li> <li>eg.!@#\$%^&amp;*-</li> </ol> | be 8 to 13 character long.<br>have at least one Upper case alphabet.<br>have at least one Lower case alphabet.<br>have at least one numeric value.<br>have at least one special characters | word                 |                                                   |  |
| ote: Candidates are                                                                                                    | advised not to disclose or share their pass                                                                                                    |                      |                                                   |  |
| ote: Candidates are the anybody.                                                                                                    | advised not to disclose or share their pass                                                                                                    |                      |                                                   |  |
| ote: Candidates are<br>th anybody.<br>Security Pin Verificat                                                                                                    | advised not to disclose or share their pass                                                                                                    |                      |                                                   |  |
| ote: Candidates are<br>th anybody.<br>Security Pin Verificat                                                                                                    | advised not to disclose or share their pass<br>ion<br>ve)                                                                                                    | Security Pi          | in <b>C</b>                                       |  |

4. Once he/she clicks on the above "*Submit button*", the following page will appear wherein he/she has to click on **<Yes>** to proceed further.

| Confirm !! |                         |
|------------|-------------------------|
|            | Do you wish to submit ? |
|            | Yes No                  |

5. After clicking on the above "Yes" button, the following page will appear. The candidate can either click on<Edit> if he/she wants to edit or change any data or can click into <Submit & Next> option.

| you may do so by pressing 'ED               | IT' button or press FINAL SUBMIT button for final submission. |
|---------------------------------------------|---------------------------------------------------------------|
| ersonal Details                             |                                                               |
| Candidate Name                              | Father's Name                                                 |
| Moupia                                      | lov                                                           |
| Mother's Name                               | Date of Birth                                                 |
| Pia                                         | 06                                                            |
| Gender                                      | Identification Type                                           |
| Female                                      | School ID Card                                                |
| School ID Card Number                       |                                                               |
| 0123456789                                  |                                                               |
| ontact Details                              |                                                               |
| Mobile No                                   | Email Id                                                      |
|                                             |                                                               |
| Agree to Use for send Updates/Notifications | Agree to Use for send Updates/Notifications                   |
| Yes                                         | Yes                                                           |
| ccount Details                              |                                                               |
| Your Password                               | (Not shown due to security reasons)                           |
|                                             | (Not shown due to security reasons)                           |

6. In the next step, **the candidate will receive Two different OTP**, **one in the Valid Registered Mobile Number** and **another in the Valid Registered E-mail Id**.

The Candidate is advised to **put any one (either Mobile OR E-mail) OTP for verification**.

Then he/she has to click on **<Verify & Final Submit>**, **as encircled below**.

| System has sent One Time Password (OTP) on you | ur mobile 89: and email exa*                |                 |
|------------------------------------------------|---------------------------------------------|-----------------|
| Note: If you did not receive the OTP           | , you can resend the OTP by clicking on 'RE | SEND OTP' link. |
| Enter Mobile One Time Password (OTP)           | Mobile One Time Password                    | RESEND OT       |
| Enter Email One Time Password (OTP)            | Email One Time Password                     | RESEND OT       |
| Security Pin (case sensitive)                  | Security Pin                                |                 |
| Security Pin                                   | 13179V 🔊                                    |                 |

7. Once the verification is done, the following page will appear. The page shows that the registration is complete. **An application number will be generated (as marked in a)**.

The candidate is advised to note down the application number for future references.

The candidate then needs to click on **<Fill Application Form> as encircled** to continue further.

| Available Services                                  | Application Progress Status                                     |                                               |  |  |
|-----------------------------------------------------|-----------------------------------------------------------------|-----------------------------------------------|--|--|
| • View Registration Details                         | Step                                                            | Status                                        |  |  |
| © Fill Application Form                             |                                                                 |                                               |  |  |
| © Fill Qualification Details                        | Registration Form                                               | Completed                                     |  |  |
| © Fill Contact Detail                               | Application Form                                                | O Incomplete                                  |  |  |
| © Exam Center Details                               | Qualification Details                                           | O incomplete                                  |  |  |
| ⊘ Upload Photograph and Signature                   | Contact Detail                                                  | O Incomplete                                  |  |  |
| O Preview & Final Submit                            | Exam Center Details                                             | O Incomplete                                  |  |  |
| ⊘ Pay Registration Fee                              | Upload Photograph and Signature                                 | O Incomplete                                  |  |  |
| /erify Mobile No. & Email Id                        | Final Submit                                                    | O Incomplete                                  |  |  |
| O Mobile Number Verified                            | Pay Registration Fee                                            | O Incomplete                                  |  |  |
| ⊘ Verify Your Email Id                              |                                                                 |                                               |  |  |
| Contact Us                                          | You have successfull<br>Please note down the Application N      | y Registered.<br>umber for future references. |  |  |
| info[at]wbjeeb[dot]in                               | Application Number                                              | : <mark>2406 →</mark> a                       |  |  |
| 8-118, Sector-I. Salt Lake City, Kolkata -<br>00064 | Kindly, fill all the Forms to complete the Application Process. |                                               |  |  |
| Toll Free 18001234782                               |                                                                 |                                               |  |  |

8. Next the entire application form of the candidate will appear wherein he/she is advised to input data in the respective fields.

Now there are **two parts**:

- **Upper Part** which is already filled by the system from the data given by the candidate at the time of Registration.
- Lower Part which will be filled by the candidate, includes:
  - i. Nationality
  - ii. State of Domicile
  - iii. Religion
  - iv. Category
  - v. Sub Category (which includes Person with Disability, Type of Disability and Percentage of Disability).
  - vi. **Qualifying Examination** which the candidate has to **choose from the dropdown**)

N.B – For outside West Bengal Candidates, the Category will appear as "General" by default.

| ailable Services           |                                       | Application Form                 |
|----------------------------|---------------------------------------|----------------------------------|
| View Registration Details  |                                       |                                  |
| Fill Application Form      | Candidate Name                        | MOUPIA                           |
| Fill Qualification Details | Father's Name                         | JOY                              |
| Fill Contact Detail        | Mother's Name                         | DIA                              |
| Exam Center Details        |                                       |                                  |
| Upload Photograph and      | Date of Birth                         | 06 - 200 -                       |
| Braulau a Final Submit     | Gender                                | Female                           |
| Preview & Final Submit     | Nationality                           | Indian 👻                         |
| Pay Registration Fee       | State of Domicile                     | [ Salart                         |
| rify Mobile No. & Email Id |                                       | Select-                          |
|                            |                                       | Select-                          |
| Mobile Number Verified     | -                                     | West Bengal                      |
| Verify Your Email Id       |                                       | Others                           |
|                            | Religion                              |                                  |
|                            |                                       |                                  |
|                            |                                       | HINDUISM                         |
|                            |                                       | ISLAM                            |
|                            |                                       | SIKHISM                          |
|                            |                                       | CHRISTIANITY                     |
|                            |                                       | JAINISM                          |
|                            |                                       | BUDDHISM                         |
|                            |                                       | Other 🗸                          |
|                            | Category                              | ,,                               |
|                            | enceport,                             | Select                           |
|                            |                                       | Select                           |
|                            |                                       | General                          |
|                            |                                       | General EWS                      |
|                            |                                       | OBC - A                          |
|                            |                                       | OBC - B                          |
|                            |                                       | Schedule Caste (SC)              |
|                            |                                       | Schedule Tribe (ST)              |
|                            | Sub Category Details                  |                                  |
|                            | Person with Disability                |                                  |
|                            | · · · · · · · · · · · · · · · · · · · | Select                           |
|                            |                                       | No                               |
|                            | Turne of Disphility                   | Yes                              |
|                            | type of Disability                    | -Select-                         |
|                            | Percentage of Disability              |                                  |
|                            |                                       |                                  |
|                            | Qualitying Examination                | Select                           |
|                            |                                       | BE/BTech (Computer Sc/IT)        |
|                            |                                       | BE/BTech (Others)                |
|                            |                                       | BSc (Major)-Computer Application |
|                            |                                       | BSc (Hon's)-Computer Sc          |
|                            |                                       | Ba/RCom (Hons)                   |
|                            |                                       | BSc (General)                    |
|                            |                                       | •<br>BA/BCom-General             |
|                            |                                       | BCA                              |
|                            |                                       | BSc (Hon's)-IT                   |
|                            |                                       | B.Voc                            |
|                            |                                       | A NEXT                           |

After filling the entire application form, the candidate is advised to click on **<Save & Next>**, **as encircled above** to proceed to the next step.

9. On completion of the above procedure, the **Qualification Details** page will appear containing the name of the Examination the candidate has passed **(based on the input he/she has given in the Qualifying Examination of Application Form)**.

**For example**, if a candidate has passed **BSc (Major)-Computer Application**, the following page will appear:

| Available Services                   | Qualification Details     |                        |                          |  |  |
|--------------------------------------|---------------------------|------------------------|--------------------------|--|--|
| O View Registration Details          | F BSc (Major)-Computer At | polication Details     |                          |  |  |
| • View/Edit Application Form         | Darring Status            | Darring/Appearing Vear | Institute Name 8 Address |  |  |
| O Fill Qualification Details         | -Select                   | -Select-               |                          |  |  |
| O Fill Contact Detail                |                           |                        |                          |  |  |
| © Exam Center Details                | Institute Pincode         |                        |                          |  |  |
| O Upload Photograph and<br>Signature |                           |                        |                          |  |  |
| O Preview & Final Submit             |                           | PREVIOUS               | & NEXT                   |  |  |
| O Pay Registration Fee               |                           |                        |                          |  |  |

The candidate is required to input **Passing Status**, **Passing/Appearing Year**, **Institute Name & Address and Institute Pincode** and then click on **<Save & Next>** button to proceed further.

10. The candidate now has to fill the **<Correspondence Address>**.

If the correspondence address is same as **<Permanent Address>**, then he/she can simply tick on the **checkbox (as encircled)** and choose **Save & Next** option.

| Available Services                   | Con                                    | tact Detail                                   |   |
|--------------------------------------|----------------------------------------|-----------------------------------------------|---|
| View Registration Details            | Correspondence Address                 |                                               |   |
| • View/Edit Application Form         | Dramices No Afiliare Name              | Sub Locality/Colony/Dolice Station (Ontional) |   |
| • View/Edit Qualification Details    | 123                                    | Kolkata                                       |   |
| ② Fill Contact Detail                | Locality/City/Town/Village/Post Office | Country                                       |   |
| ② Exam Center Details                | Kolkata                                | India                                         |   |
| O Upload Photograph and<br>Signature | State                                  | District                                      |   |
| © Preview & Final Submit             | West Bengal                            | KOLKATA                                       | 2 |
| Ø Pav Registration Fee               | Pin Code                               |                                               |   |
|                                      | 700005                                 | ]                                             |   |
| /erify Mobile No. & Email Id         | Permanent Address                      |                                               |   |
| • Mobile Number Verified             | Same As Correspondence Address         |                                               |   |
| 🛛 Verify Your Email Id               |                                        |                                               |   |

11. In the next step, the candidate has to select the **State** and **Exam City** according to his/her preference from the dropdown.

Then he/she is required to simply click on **<Save & Next>**, to proceed further.

| Available Services                                                                           |                                               | Exam Center Details                 |   |
|----------------------------------------------------------------------------------------------|-----------------------------------------------|-------------------------------------|---|
| View Registration Details     View/Edit Application Form     View/Edit Qualification Details | Examination City 1 Select State Please select | Choose Exam City     Please select  | • |
| O Exam Center Details<br>O Upload Photograph and<br>Signature                                | Examination City 2 Select State Please select | Choose Exam City  Please select     | • |
| © Preview & Final Submit<br>© Pay Registration Fee                                           | Examination City 3                            | Choose Exam City                    |   |
| Verify Mobile No. & Email Id                                                                 | Please select                                 | Please select  PREVIOUS SAVE & NEXT |   |

12. The next step asks for **Uploading of Photograph and Signature** of candidates as shown below wherein he/she has to **choose image and signature according to** the **specifications mentioned**.

| Available Services                   |       | Upload Documents/Images |                                         |                                       |  |
|--------------------------------------|-------|-------------------------|-----------------------------------------|---------------------------------------|--|
| O View Registration Details          | S.No. | Required Document       | Document Specifications                 | Upload                                |  |
| • View/Edit Application Form         | 1     | Photograph              | Document Format: IPG                    |                                       |  |
| • View/Edit Qualification Details    |       |                         | Min Size (KB): 10<br>Max Size (KB): 200 | Choose File Moupla_Pic (3).jpg        |  |
| O View/Edit Contact Detail           | 2     | Signature               | Document Format: JPG                    | Choose File Mounia Sig( to 30 kb) ing |  |
| O View/Edit Exam Center Details      |       |                         | Min Size (KB): 4<br>Max Size (KB): 30   |                                       |  |
| O Upload Photograph and<br>Signature |       |                         | PREVIOUS                                | Id Preview                            |  |
| ⊘ Preview & Final Submit             |       |                         |                                         |                                       |  |
| O Pay Registration Fee               |       |                         |                                         |                                       |  |

The candidate is then advised to click on **<Submit and Preview>**, as encircled to continue further.

13. As soon as the Photograph and Signature is uploaded, the candidate is advised to click on the **Self Verified check box**, (**as circled**) and then click on **<Save Finally & Next>**.

| Available Services                              |       |                                                                                                    | Preview of Uploaded Documents/Images                                                                                                    |                |
|-------------------------------------------------|-------|----------------------------------------------------------------------------------------------------|----------------------------------------------------------------------------------------------------|----------------|
| View Registration Details                       |       |                                                                                                    |                                                                                                    |                |
| View/Edit Application Form                      | S.No. | Required Document                                                                                                    | Preview                                                                                                    | Check & Verify |
| View/Edit Qualification Details                 | 1     | Photograph                                                                                                    | File Name: Moupia_Pic (3).jpg                                                                                                    | Se Verified    |
| • View/Edit Contact Detail                      |       |                                                                                                    |                                                                                                    |                |
| View/Edit Exam Center Details                   |       |                                                                                                    |                                                                                                    |                |
| O Upload Photograph and Signature               |       |                                                                                                    |                                                                                                    |                |
| O Preview & Final Submit                        |       |                                                                                                    |                                                                                                    |                |
| O Pay Registration Fee                          |       |                                                                                                    |                                                                                                    |                |
| /erify Mobile No. & Email Id                    |       |                                                                                                    | and the second second s |                |
| O Mobile Number Verified                        |       | elemente en elemente en | Click Here For Large View                                                                                                    |                |
| O Verify Your Email Id                          |       | Signature                                                                                                    |                                                                                                    | Se Verified    |
| Contact Us                                      |       |                                                                                                    | Click Here For Large View                                                                                                    |                |
| Info[at]wbjeeb[dot]in                           |       |                                                                                                    |                                                                                                    |                |
| DR.118 Sectoral Salt Lake City Kolkata - 700064 |       |                                                                                                    | SAVE FINALLY & NEXT                                                                                                    |                |

14. On clicking "*Save Finally & Next*", once again a pop-up message will appear as "**Do you** wish to save" (as shown below).

The candidate is advised to click on **OK** button to proceed further. If the candidate clicks on Cancel Button, he/she will be redirected to the previous page.

| Do you wish to save ? |           |
|-----------------------|-----------|
|                       | ОК Cancel |
|                       |           |

15. In the next step, his/her entire application form will appear as shown below.

After going through the entire application form carefully, the candidate is advised to click on the **Declaration checkbox (as shown in a)** and click on **<Save & Final Submit> (as encircled and shown in b),** to proceed to the next step.

#### Available Services Preview & Final Submit • View Registration Details **Application Form** O View/Edit Application Form Application Number 2406 Candidate Name MOUPIA O View/Edit Qualification Details Father's Name JOY Mother's Name PIA Gender Female Date of Birth O View/Edit Contact Detail Nationality Indian Domicile West Bengal O View/Edit Exam Center Details Religion HINDUISM Category General O View/Edit Uploaded Images Sub Category List Person with Disability No **O** Pay Registration Fee Other Details Qualifying Examination: BSc (Major)-Computer Application Verify Mobile No. & Email Id **Qualification Details** Mobile Number Verified BSc (Major)-Computer Application Details O Verify Your Email Id Passing Status Passed Passing/Appearing Year 2022 Contact Us Institute Pincode 711240 info[at]wbjeeb[dot]in Institute Name & Address ABCDEFGH 0 DB-118, Sector-I, Salt Lake City, Kolkata -Exam Center List 700064 - Exam Center List Toll Free 18001234782 State Name Exam Center Name Exam Center Choice No. West Bengal Kolkata - Salt Lake/New Town 1 West Bengal Kolkata - South Kolkata 2 Howrah - Howrah West Bengal 3 Maidan/Shibpur Contact Detail Correspondence Address Premises No./Village Name 123 Sub Locality/Colony/Police Station(Optional) Kolkata Locality/City/Town/Village/Post Office Kolkata Country India State West Bengal District KOLKATA Pin Code 700005 Mobile Number Email Id Permanent Address Premises No./Village Name 123 Sub Locality/Colony/Police Station(Optional) Kolkata Locality/City/Town/Village/Post Office Kolkata India Country State West Bengal District KOLKATA Pin Code **Upload Photograph and Signature** S.No. Document Type View Signature 1 Moupia **Click Here For Large View**

### Declaration

а

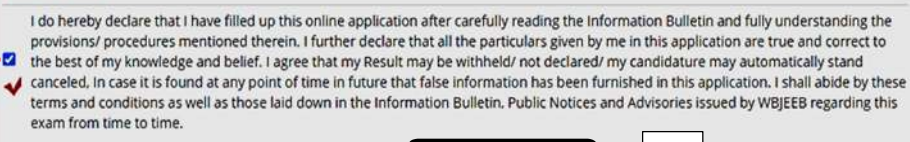

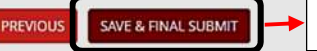

b

16. After clicking on *"Save & Final Submit"* option, the following page will appear wherein the system will ask whether he/she is ready for **final submission** or not.

Once the YES button is clicked, no further changes or editing of data can be done. Therefore, the candidate is advised to go through the filled data again and after successful verification, click the *Yes* button.

| Confirm !! |                                                                  |
|------------|------------------------------------------------------------------|
|            | kindly verify all the details carefully before Final Submission. |
|            | Once submitted, these credentials can not be changed again.      |
|            | Do you wish to final submit ?                                    |
|            | Yes No                                                           |

17. In the next step, the following page appears where the candidate is advised to click on **<Pay registration fees>**, as encircled below.

| Available Services                                         | Application Progre                                                                                                    | ess Status                                                                                    |  |  |  |
|------------------------------------------------------------|----------------------------------------------------------------------------------------------------|-----------------------------------------------------------------------------------------------|--|--|--|
| • View Filled Form                                         | Step                                                                                                    | Status<br>© Completed                                                                         |  |  |  |
| o Pay Registration ree                                     | Registration Form                                                                                                    |                                                                                               |  |  |  |
| /erify Mobile No. & Email Id                               | Application Form                                                                                                    | © Completed                                                                                   |  |  |  |
| O Mobile Number Verified                                   | Qualification Details                                                                                                    | © Completed                                                                                   |  |  |  |
| © Verify Your Email Id                                     | Contact Detail                                                                                                    | © Completed                                                                                   |  |  |  |
| Contact Us                                                 | Exam Center Details                                                                                                    | Completed                                                                                     |  |  |  |
| info[at]wbjeeb[dot]in                                      | Upload Photograph and Signature                                                                                                    | © Completed                                                                                   |  |  |  |
| )<br>DB-118, Sector-I, Salt Lake City, Kolkata -<br>700064 | Final Submit                                                                                                    | © Completed<br>© Incomplete                                                                   |  |  |  |
| Toll Free 18001234782                                      | Pay Registration Fee                                                                                                    |                                                                                               |  |  |  |
|                                                            | Your Registration Process has n<br>For completion, kindly pay the required Fee. Only after<br>considered for furthe<br>Pay Registratio | not been completed yet.<br>Dayment of required Fee your Application will be<br>er processing. |  |  |  |

18. The candidate now has to click on **<Online Payment>** and then click on **<Pay Fee> as encircled** for payment of Registration Fees, as shown below.

| Available Services           | Fee Payment                                    |                |  |  |  |  |
|------------------------------|------------------------------------------------|----------------|--|--|--|--|
| O View Filled Form           |                                                |                |  |  |  |  |
| O Pay Registration Fee       | Fee Type:Pay Registration Fee                  |                |  |  |  |  |
|                              | You are required to pay an amount of Rs. 500 / |                |  |  |  |  |
| Verify Mobile No. & Email Id | Select mode of payment :                       | Online Payment |  |  |  |  |
| O Mobile Number Verified     |                                                |                |  |  |  |  |
| ⊙ Verify Your Email Id       | Pay Fee                                        |                |  |  |  |  |

- The amount of **Registration fees** is **Rs.400/- for Third Gender, SC, ST, OBC-A, OBC-B and EWS Candidates.**
- The amount of **Registration fees** is **Rs.500/- for other Candidates.**
- 19. After successful payment of Registration Fees, the following page will appear.

| Available Services                                    | Application Progress Status                                                                                                    |                       |  |  |  |  |
|-------------------------------------------------------|----------------------------------------------------------------------------------------------------|-----------------------|--|--|--|--|
| View Filled Form                                      | Step                                                                                                    | Status<br>© Completed |  |  |  |  |
| o view Registration Fee Payment                       | Registration Form                                                                                                    |                       |  |  |  |  |
| Confirmation Page                                     | Application Form                                                                                                    | © Completed           |  |  |  |  |
| Download Confirmation Page                            | Qualification Details                                                                                                    | © Completed           |  |  |  |  |
| Email Confirmation Page                               | Contact Detail                                                                                                    | © Completed           |  |  |  |  |
| Verify Mobile No. & Email Id                          | Exam Center Details                                                                                                    | Completed             |  |  |  |  |
| Mobile Number Verified     O Verify Your Email Id     | Upload Photograph and Signature                                                                                                    | © Completed           |  |  |  |  |
|                                                       | Final Submit                                                                                                    |                       |  |  |  |  |
| Contact Us                                            | Pay Registration Fee                                                                                                    | Completed             |  |  |  |  |
| info[at]wbjeeb[dot]in                                 | h                                                                                                    |                       |  |  |  |  |
| DB-118, Sector-I, Salt Lake City, Kolkata -<br>700064 | You have successfully completed the Registration Process, kindly downlaod the confirmation Page.<br>Please note down the Application Number for future references.<br>Application Number: 24060 |                       |  |  |  |  |
| Toll Free 18001234782                                 |                                                                                                    |                       |  |  |  |  |

The candidate then needs to click on **Download Confirmation Page, as encircled.** 

20. On clicking on "*Download Confirmation Page*", the following confirmation page will be downloaded as shown below.

# West Bengal Joint Entrance Examinations Board Joint Entrance for admission in to MCA course (JECA) 2024 Confirmation Page

| Personal Details                                                                                                    |                                                                                                    |                                                                                               |                                                                               |                                                                                                    |                                                           |                                                                                                    |                                                                  |                                                                  |
|----------------------------------------------------------------------------------------------------|----------------------------------------------------------------------------------------------------|-----------------------------------------------------------------------------------------------|-------------------------------------------------------------------------------|----------------------------------------------------------------------------------------------------|-----------------------------------------------------------|----------------------------------------------------------------------------------------------------|------------------------------------------------------------------|------------------------------------------------------------------|
| Application Number                                                                                                    | 24060                                                                                                    |                                                                                               | Candida                                                                       | te Name                                                                                                | MOUPL                                                     | A                                                                                                    | T                                                                |                                                                  |
| Father's Name                                                                                                    | JOY                                                                                                    |                                                                                               | Mother's                                                                      | 's Name PIA                                                                                            |                                                           |                                                                                                    |                                                                  |                                                                  |
| Gender                                                                                                    | Female                                                                                                    |                                                                                               | Date of                                                                       | Birth                                                                                                  |                                                           |                                                                                                    |                                                                  | 13 6                                                             |
| Nationality                                                                                                    | Indian                                                                                                    |                                                                                               | Domicil                                                                       | 9                                                                                                    | West P                                                    | engal                                                                                                 |                                                                  |                                                                  |
| Religion                                                                                                    | HINDLIISM                                                                                                    |                                                                                               | Categor                                                                       | v                                                                                                    | General                                                   | angun                                                                                                 |                                                                  |                                                                  |
|                                                                                                    |                                                                                                    |                                                                                               | Category General                                                              |                                                                                                    |                                                           |                                                                                                    |                                                                  |                                                                  |
| Sub Category List                                                                                                    | 1                                                                                                    | _                                                                                             |                                                                               |                                                                                                    |                                                           |                                                                                                    |                                                                  | A                                                                |
| Person with Disability                                                                                                    |                                                                                                    |                                                                                               |                                                                               | No                                                                                                    |                                                           |                                                                                                    |                                                                  |                                                                  |
| Other Details                                                                                                    |                                                                                                    |                                                                                               |                                                                               |                                                                                                    |                                                           |                                                                                                    |                                                                  |                                                                  |
| Qualifying Examination                                                                                                    |                                                                                                    |                                                                                               |                                                                               | BSC (MAJOR)-                                                                                           | COMPUT                                                    | ER APPLICATION                                                                                        |                                                                  |                                                                  |
| Qualification Details                                                                                                    |                                                                                                    |                                                                                               |                                                                               |                                                                                                    |                                                           |                                                                                                    |                                                                  |                                                                  |
| BSc (Major)-Computer A                                                                                                    | Application Details                                                                                                    |                                                                                               |                                                                               |                                                                                                    |                                                           |                                                                                                    |                                                                  |                                                                  |
| Passing Status                                                                                                    |                                                                                                    |                                                                                               |                                                                               | Passed                                                                                                 |                                                           |                                                                                                    |                                                                  |                                                                  |
| Passing/Appearing Year                                                                                                    |                                                                                                    |                                                                                               |                                                                               | 2022                                                                                                   |                                                           |                                                                                                    |                                                                  |                                                                  |
| Institute Pincode                                                                                                    |                                                                                                    |                                                                                               |                                                                               |                                                                                                    |                                                           |                                                                                                    |                                                                  |                                                                  |
| Exam Center List                                                                                                    |                                                                                                    |                                                                                               |                                                                               |                                                                                                    |                                                           |                                                                                                    |                                                                  |                                                                  |
| State Name.                                                                                                    |                                                                                                    | Exa                                                                                           | m Center                                                                      | Name                                                                                                   |                                                           |                                                                                                    | Exam Cente                                                       | er Choice No                                                     |
| West Bengal                                                                                                    |                                                                                                    | Koll                                                                                          | kata - Salt I                                                                 | ake/New Town                                                                                           |                                                           |                                                                                                    | 1                                                                |                                                                  |
| West Bengal                                                                                                    |                                                                                                    | Koll                                                                                          | kata - South                                                                  | h Kolkata                                                                                              |                                                           |                                                                                                    | 2                                                                |                                                                  |
| West Bengal                                                                                                    |                                                                                                    | How                                                                                           | wrah - Hown                                                                   | rah Maidan/Shib                                                                                        | pur                                                       |                                                                                                    | 3                                                                |                                                                  |
| Contact Details                                                                                                    |                                                                                                    |                                                                                               |                                                                               |                                                                                                    |                                                           |                                                                                                    |                                                                  |                                                                  |
| Correspondence Addres                                                                                                    | 55                                                                                                    |                                                                                               |                                                                               |                                                                                                    |                                                           |                                                                                                    |                                                                  |                                                                  |
| Premises No./Village Na                                                                                                    | me                                                                                                    |                                                                                               |                                                                               | 123                                                                                                    |                                                           |                                                                                                    |                                                                  |                                                                  |
| Sub Locality/Colony/Pol                                                                                                    | lice Station(Optional)                                                                                                    |                                                                                               |                                                                               | Kolkata                                                                                                |                                                           |                                                                                                    |                                                                  |                                                                  |
| Locality/City/Town/Villa                                                                                                    | ge/Post Office                                                                                                    |                                                                                               |                                                                               | Kolkata                                                                                                |                                                           |                                                                                                    |                                                                  |                                                                  |
| Country                                                                                                    |                                                                                                    |                                                                                               |                                                                               | India                                                                                                  |                                                           |                                                                                                    |                                                                  |                                                                  |
| State                                                                                                    |                                                                                                    |                                                                                               |                                                                               | West Bengal                                                                                            |                                                           |                                                                                                    |                                                                  |                                                                  |
| District                                                                                                    |                                                                                                    |                                                                                               |                                                                               | KOLKATA                                                                                                |                                                           |                                                                                                    |                                                                  |                                                                  |
| Pin Code                                                                                                    |                                                                                                    |                                                                                               |                                                                               |                                                                                                    |                                                           |                                                                                                    |                                                                  |                                                                  |
| Mobile Number                                                                                                    |                                                                                                    |                                                                                               |                                                                               |                                                                                                    |                                                           |                                                                                                    |                                                                  |                                                                  |
| Email Id                                                                                                    |                                                                                                    |                                                                                               |                                                                               |                                                                                                    |                                                           |                                                                                                    |                                                                  |                                                                  |
| Agree to Use for send U                                                                                                    | pdates/Notifications                                                                                                    |                                                                                               |                                                                               | Yes                                                                                                    |                                                           |                                                                                                    |                                                                  |                                                                  |
| Agree to Use for send U                                                                                                    | pdates/Notifications                                                                                                    |                                                                                               |                                                                               | Yes                                                                                                    |                                                           |                                                                                                    |                                                                  |                                                                  |
| Permanent Address                                                                                                    |                                                                                                    |                                                                                               |                                                                               |                                                                                                    |                                                           |                                                                                                    |                                                                  |                                                                  |
| Premises No./Village Na                                                                                                    | me                                                                                                    |                                                                                               |                                                                               | 123                                                                                                    |                                                           |                                                                                                    |                                                                  |                                                                  |
| Sub Locality/Colony/Pol                                                                                                    | ice Station(Optional)                                                                                                    |                                                                                               |                                                                               | Kolkata                                                                                                |                                                           |                                                                                                    |                                                                  |                                                                  |
| Locality/City/Town/Villag                                                                                                    | je/Post Office                                                                                                    |                                                                                               |                                                                               | Kolkata                                                                                                |                                                           |                                                                                                    |                                                                  |                                                                  |
| State                                                                                                    |                                                                                                    |                                                                                               |                                                                               | Most Research                                                                                          |                                                           |                                                                                                    |                                                                  |                                                                  |
| Dietrict                                                                                                    |                                                                                                    |                                                                                               |                                                                               | KOLKATA                                                                                                |                                                           |                                                                                                    |                                                                  |                                                                  |
| Pin Code                                                                                                    |                                                                                                    |                                                                                               |                                                                               | KOLKATA                                                                                                |                                                           |                                                                                                    |                                                                  |                                                                  |
| Fee Payment Details                                                                                                    |                                                                                                    |                                                                                               |                                                                               |                                                                                                    |                                                           |                                                                                                    |                                                                  |                                                                  |
| Registration Fee                                                                                                    |                                                                                                    |                                                                                               |                                                                               |                                                                                                    |                                                           |                                                                                                    |                                                                  |                                                                  |
| Transaction Number                                                                                                    |                                                                                                    | Transaction                                                                                   | Amount                                                                        |                                                                                                    |                                                           | Transaction Date                                                                                      |                                                                  |                                                                  |
| 240600000048100                                                                                                    |                                                                                                    | 500                                                                                           |                                                                               |                                                                                                    |                                                           |                                                                                                    |                                                                  |                                                                  |
| Registration Details                                                                                                    |                                                                                                    | 10.000                                                                                        |                                                                               |                                                                                                    |                                                           |                                                                                                    |                                                                  |                                                                  |
| Activity                                                                                                    |                                                                                                    | Date & Time                                                                                   | 6                                                                             |                                                                                                    |                                                           | IP Address                                                                                            |                                                                  |                                                                  |
| Registration Form Submis                                                                                                    | sion                                                                                                    |                                                                                               |                                                                               |                                                                                                    |                                                           | -                                                                                                    |                                                                  |                                                                  |
| Application Form Submiss                                                                                                    | ion                                                                                                    | 1                                                                                             |                                                                               |                                                                                                    |                                                           |                                                                                                    |                                                                  |                                                                  |
| Uploded Documents                                                                                                    |                                                                                                    |                                                                                               |                                                                               |                                                                                                    |                                                           |                                                                                                    |                                                                  |                                                                  |
| Photograph                                                                                                    |                                                                                                    |                                                                                               |                                                                               |                                                                                                    |                                                           |                                                                                                    |                                                                  |                                                                  |
| Signature                                                                                                    |                                                                                                    |                                                                                               | _                                                                             |                                                                                                    |                                                           |                                                                                                    |                                                                  |                                                                  |
| do hereby declare that I i<br>procedures mentioned the<br>belief. I agree that my Res<br>luture that false informatio<br>Bulletin, Public Notices an | have filled up this online a<br>rein. I further declare that<br>sult may be withheld/ not d<br>in has been furnished in th<br>d Advisories issued by Wi | pplication after<br>all the particula<br>leclared/ my ca<br>is application.<br>BJEEB regardin | carefully re<br>ars given by<br>indidature n<br>I shall abide<br>ng this exar | eading the Inform<br>y me in this appli<br>nay automatically<br>e by these terms<br>m from time to tir | ation Bull<br>cation are<br>y stand ca<br>and cond<br>me. | etin and fully underst<br>true and correct to ti<br>nceled, In case it is f<br>itions as well as thos | anding the pr<br>ne best of my<br>ound at any p<br>e laid down i | rovisions/<br>r knowledge a<br>point of time in<br>n the Informa |
| Instructions:                                                                                                    |                                                                                                    |                                                                                               |                                                                               |                                                                                                    |                                                           |                                                                                                    |                                                                  |                                                                  |
| Application Number: 240                                                                                                    | 6(                                                                                                    | Gene                                                                                          | erated On:                                                                    |                                                                                                    |                                                           |                                                                                                    | Page                                                             | No. 1                                                            |
| West Bengal Joint Entrance Examinations Board<br>Joint Entrance for admission in to MCA course (JECA) 2024<br>Confirmation Page                      |                                                                                                    |                                                                                               |                                                                               |                                                                                                    |                                                           | ę                                                                                                    |                                                                  |                                                                  |
| Candidate is requested<br>The candidate is reque<br>Kindly visit the website                                                                         | to retain the printout of co<br>sted to keep the registered<br>https://wbjeeb.nic.in regul                                                              | onfirmation pag<br>d mobile numb<br>larly for further                                         | ge for future<br>per and ema<br>updates ar                                    | e reference.<br>ail ID active for in<br>nd notifications.                                              | mportant u                                                | pdates and notificati                                                                                 | ons.                                                             |                                                                  |

Signature of Candidate (MOUPIA)